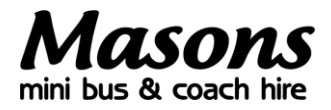

# Securing your child's school transport for 2024/25

This document outlines the process for purchasing a deposit ticket for your child's school transport for the 2023/24 school year. For further information please contact <u>schools@masonscoachhire.co.uk</u>

# Step 1: signing in (existing users) or registering (new users)

If you already have a customer account, please go to <u>masonscoachhire.bushub.co.uk</u> and sign in using your registered email address and password. Once you have entered your details hit the blue 'Log in' button and continue to step 2.

[If you have forgotten your login details then click on the 'Forgot your password?' link and follow the instructions.]

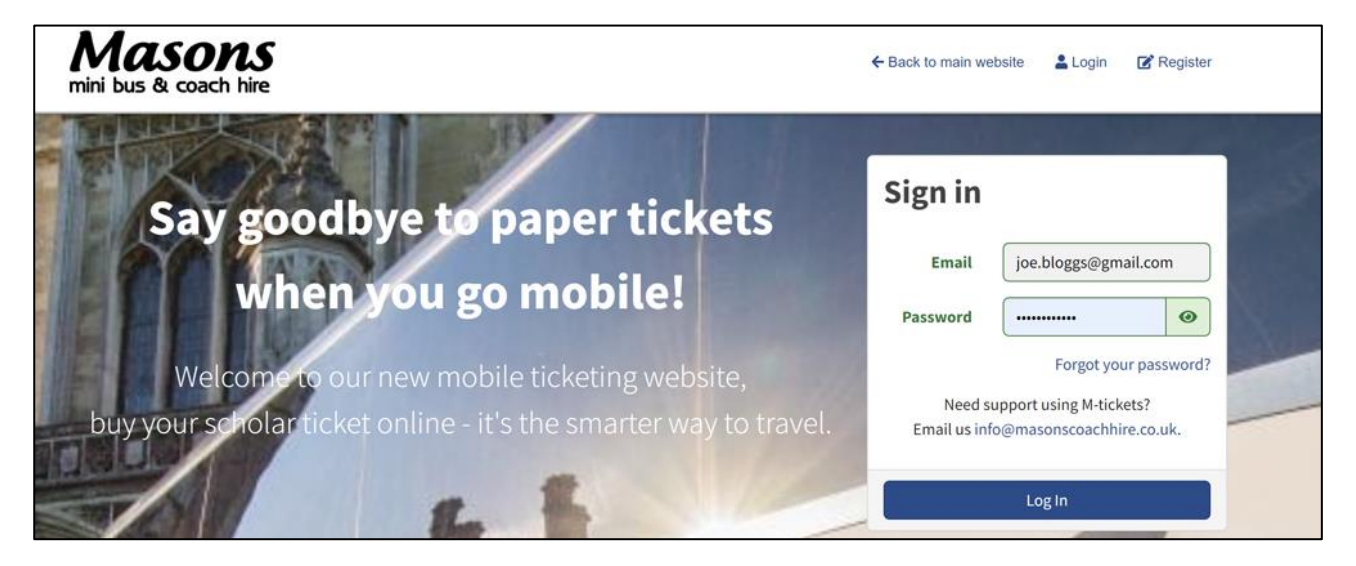

New users can create an account by completing the box which sits at the bottom right of the homepage; you should use your own details here, not your child's. You will need to agree to the terms and conditions in order to register. You will also receive a registration email once you have successfully created your account, and you will need to verify your email address before you can move forward with your purchase.

| Child I wanted | Create an account                                                                                                    |   |
|----------------|----------------------------------------------------------------------------------------------------|---|
|                | First Name Joe                                                                                                    |   |
|                | Last Name Bloggs                                                                                                    |   |
|                | Email joe.bloggs@gmail.com                                                                                                    |   |
|                | Confirm joe.bloggs@gmail.com                                                                                                    | - |
|                | Password                                                                                                    |   |
|                | Your password must be at least 10 characters long, contain 1 numeric value and 1 special character.                                                   |   |
|                | Our terms and conditions<br>I acknowledge and agree that when I<br>purchase a ticket, or travel on a service,<br>our terms and conditions shall apply |   |

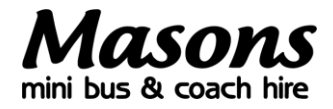

If you are a new user, once you are on the 'dashboard' (main screen) of your customer account you will be able to see an option called 'My Account' on the left-hand side.

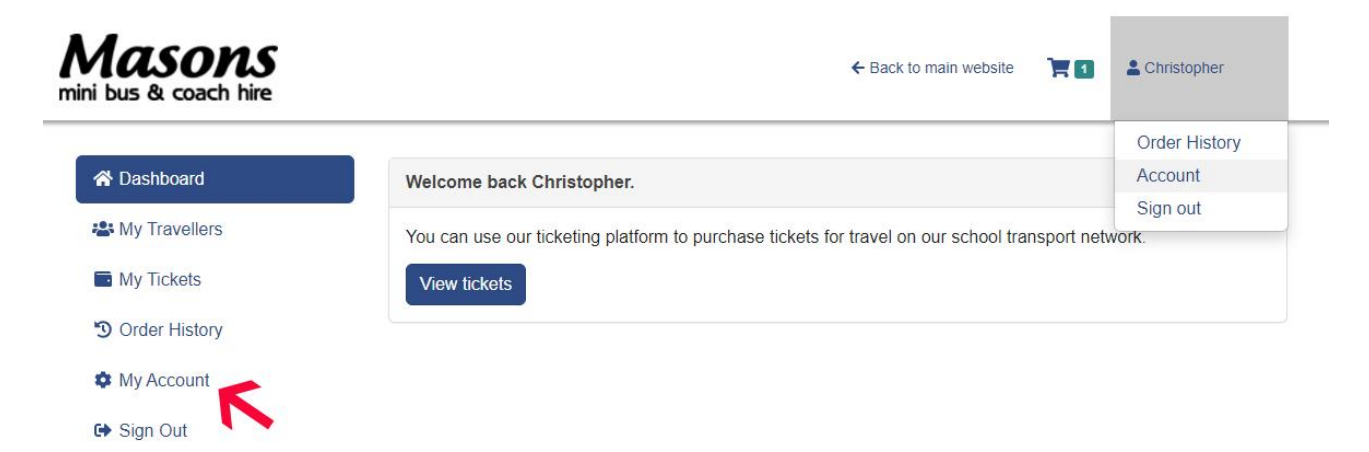

Please click on 'My Account' and populate the screen shown below with all your contact details. You will also need to add a photo here. The system expects this to be a photo of you, but it could be a photo of anything—yourself, your pet, the view from where you are sitting or any other image you can easily find. We apologise if this step seems a little unnecessary, it is a quirk of the system unfortunately.

| Masons<br>mini bus & coach hire | ← Back to main website 📜 1 L Christopher Nice マ |
|---------------------------------|-------------------------------------------------|
| A Dashboard                     | First name                                      |
| 🏜 My Travellers                 | Your first name                                 |
| My Tickets                      | This field is required.                         |
|                                 | Last name                                       |
| -3 Order History                | Your last name                                  |
| My Account Deload a new photo   | This field is required.                         |
| Ge Sign Out                     | Phone number                                    |
|                                 | Please supply a telephone number                |
|                                 | Mobile                                          |
|                                 | Please supply a mobile number                   |
|                                 | This field is required.                         |
| Address line 1                  | Town or city                                    |
|                                 |                                                 |
| Address line 2                  | Postcode                                        |
|                                 |                                                 |
|                                 |                                                 |

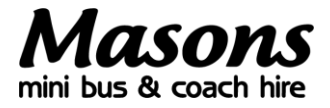

## Step 2: view tickets

Once you have logged in to your account, go to the 'Dashboard' page and click the 'View tickets' button.

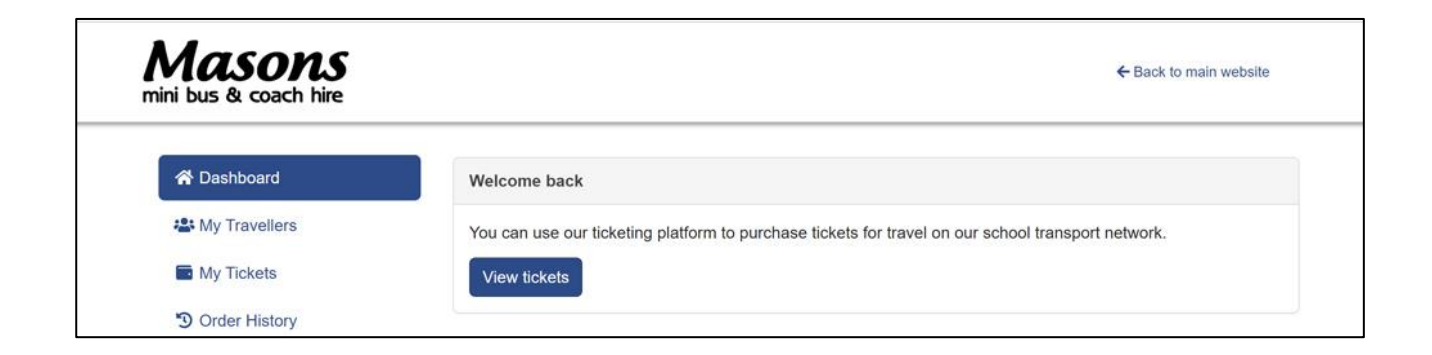

## Step 3: select your school

Now select the school which your child will be travelling to and hit 'Continue'.

| BACK TO MAIN MENU Application progress | Select your school                   |                       |                                      |
|----------------------------------------|--------------------------------------|-----------------------|--------------------------------------|
| Choose school                          |                                      |                       |                                      |
| Choose route                           |                                      | ALLS                  |                                      |
| Choose bus pass                        | A Design and the                     |                       |                                      |
| O Traveller details                    | Aylesbury Grammar                    | Aylesbury High School | Sir Henry Floyd                      |
| O Verify information                   | School                               | Walton Road           | Grammar School                       |
|                                        | Walton Road<br>Aylesbury<br>HP21 7SX | Aylesbury<br>HP21 7RP | Oxford Road<br>Aylesbury<br>HP21 8PE |
|                                        | Continue                             | Continue              | Continue                             |

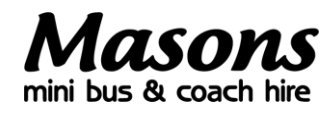

## Step 4: choose your route and pick-up stop

On this page you can select your school route (scroll down to view all available services) and then your pickup stop from the dropdown menu. Very occasionally, a stop name may not match exactly to how we refer to the stop on our website timetable (this is because the online portal draws its stop names from a national database of official stop names, which are not always brilliantly helpful). If you are unsure, please click 'View timetable' above the dropdown box and cross check the drop-off/pick-up time against our website to help you choose the right stop.

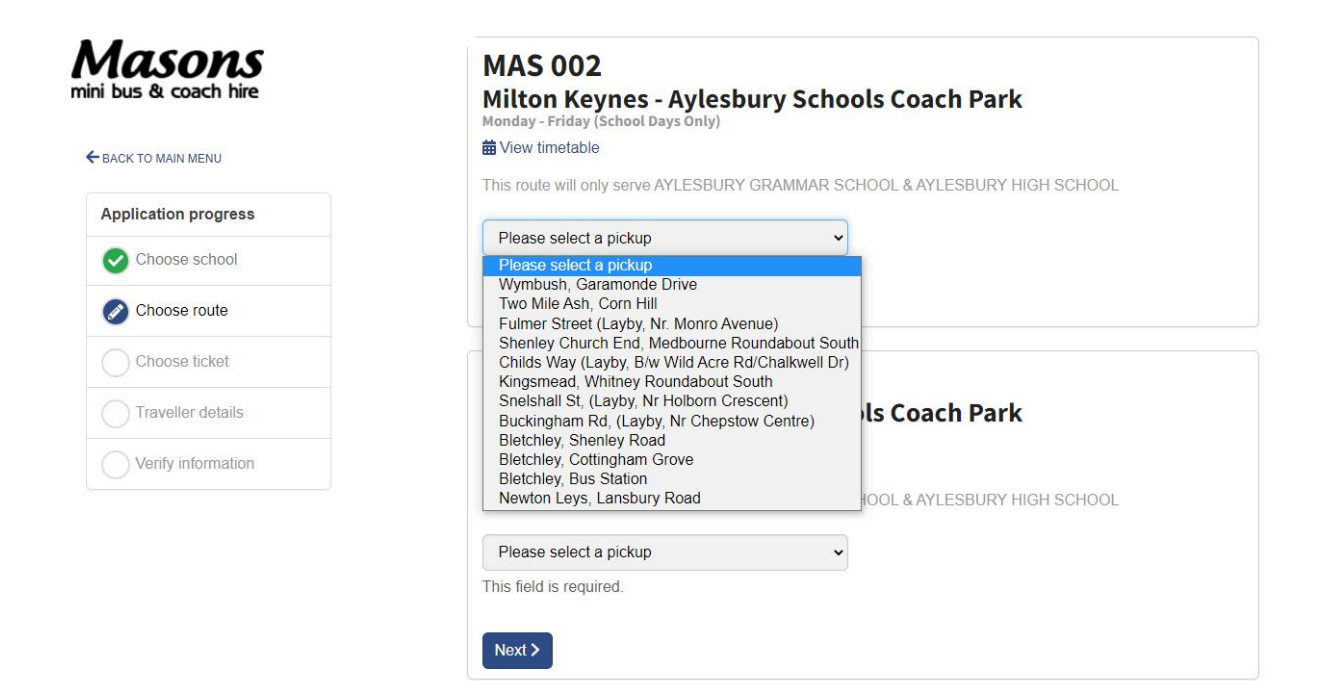

#### Step 5: secure your seat with a deposit payment

Having selected your school service and pick-up stop, you can now reserve your child's seat by agreeing to the £100 deposit (tick the box) and hitting 'Continue'.

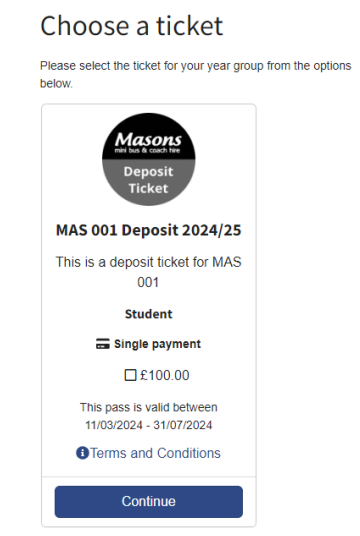

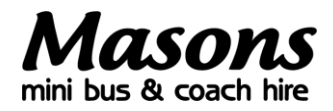

## Step 6: select traveller

C Unload a sha

On this page you select the person (your son or daughter) who is to receive the ticket you have purchased. If you have already added a "traveller" to your account, then their name will appear in the top box (see image 1 below). [If your account was set up with your child as the customer, you can select 'I am the traveller' here.]

To create a new or additional traveller\*, follow the on-page instructions and provide full contact details (and a photo of your child). It is very important that the email address you enter for your child here is **not** the same as your own.

\*Once the details have been provided for your new traveller, the system will automatically create them an account and email the login information to the specified traveller email address. Please note that on the screen shown below, the child would display as 'Joe Bloggs (unregistered)' if the email address had not yet been verified—this will not stop you continuing with the ticket purchase.

Image 1

| Application progress                     | Select traveller                                                                         |                                                                 |
|------------------------------------------|------------------------------------------------------------------------------------------|-----------------------------------------------------------------|
| Choose school                            | Please use the form below to select and existing                                         | j traveller or to create a new traveller.                       |
| Choose route                             | SELECT AN EXISTING TRAVELLER                                                             |                                                                 |
| Choose bus pass                          | Traveller   I am the traveller  Joe Bloggs                                               |                                                                 |
| Traveller details     Verify information | Go back Finish later                                                                     | Save and continue                                               |
| CREATE A NE                              | W TRAVELLER                                                                              |                                                                 |
| Please note: One login information       | te the details have been provided for your new to the specified traveller email address. | raveller, we will automatically create an account and email the |
| First Name                               |                                                                                          | Address line 1                                                  |
|                                          |                                                                                          | 4 Sedgemoor                                                     |
| Last Name                                |                                                                                          | Address line 2                                                  |
|                                          |                                                                                          | Southend-on-Sea                                                 |
| Date of birth                            |                                                                                          | Town/City                                                       |
| dd/mm/yyyy                               |                                                                                          | Shoeburyness                                                    |
| Mobile Numbe                             | er                                                                                       | County                                                          |
|                                          |                                                                                          |                                                                 |
| Email Addres                             | S                                                                                        | Postcode                                                        |
|                                          |                                                                                          | SS3 8AX                                                         |
| Profile Image                            |                                                                                          | Add traveller                                                   |

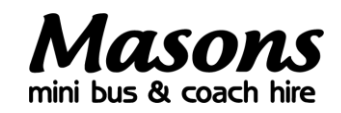

### Step 7: verification process

The site will now display the full details of your booking. Please check and confirm that all account, traveller, trip and ticket information is present and correct. If anything is missing or needs updating then click on the relevant section of the menu bar on the left-hand side of the page.

Once you are happy that all details are correct you need to agree to the Conditions of Carriage and hit 'Save and continue'.

At this point, the system may ask you to upload a photo of yourself (if there is not one already stored in the system). The system expects this to be a photo of you, but it could be a photo of anything—yourself,

your pet, the view from where you are sitting, or any other image you can easily find. We apologise if this step seems a little unnecessary, it is a quirk of the system unfortunately and must be completed before you can continue. Once you have added a photo, you will need to go back to the dashboard to find your part-complete ticket purchase; please click on it and continue to step 8.

#### Step 8: review order and make payment

Once you have reviewed your order you can purchase your child's deposit ticket by making the £100 payment. Follow the usual onscreen payment instructions and hit 'pay now'. PLEASE NOTE: it can take up to 60 seconds for our system to be notified by the payment gateway that a payment is complete. The payment may show as 'checking status' during this time – please be patient. You will receive an email once the payment has been completed. Only one payment can be made at a time – if you have more than one child you will need to purchase each ticket separately.

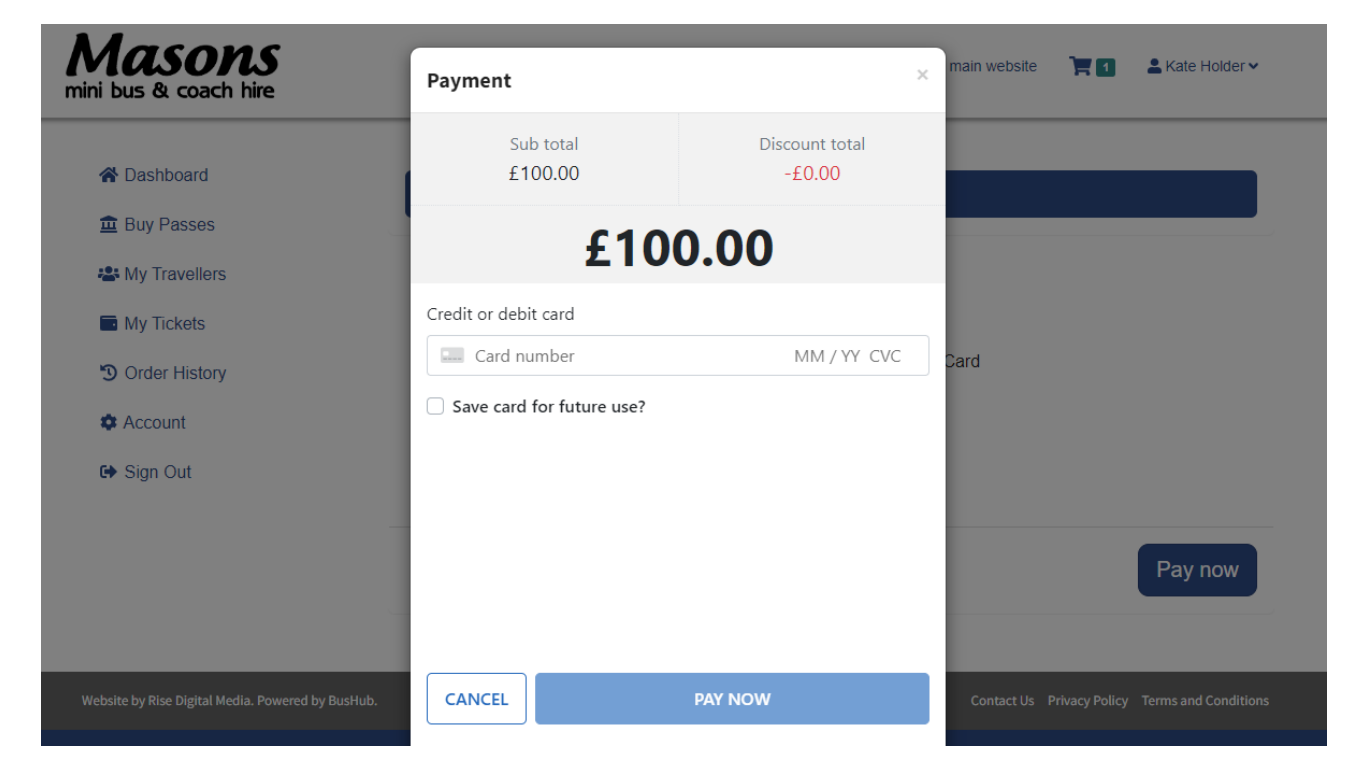

| ← BACK TO MAIN MENU  |
|----------------------|
| Application progress |
| Choose school        |
| Choose route         |
| Choose bus pass      |
| Traveller details    |
| O Verify information |

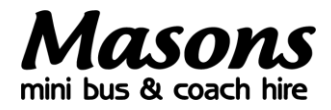

## Step 9: payment and order confirmation

Once your payment has been accepted you will receive an email notification confirming the transaction has been completed and your child's seat reserved.

Once you have purchased your child's deposit ticket their space will be guaranteed for September, BUT you must purchase their annual/instalment ticket within our timescales in order for this guarantee to stand (please note that your direct debit is NOT automatically renewed each year). We will email you again in June with further instructions.